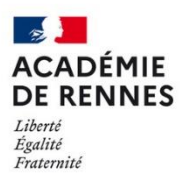

Direction des systèmes d'information et de l'innovation

Configurer Thunderbird – primo installation

Vous avez la possibilité de configurer vos boites de messageries académiques dans Thunderbird.

## 1- Installation de Thunderbird

Vérifiez d'abord si Thunderbird est déjà installé sur votre poste : Allez sur le bouton de recherche (loupe) dans la barre des tâches.

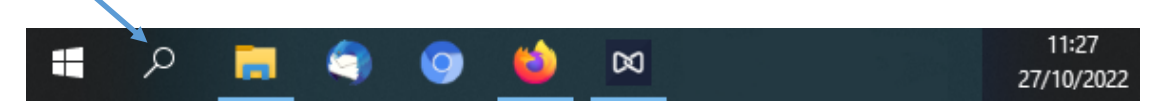

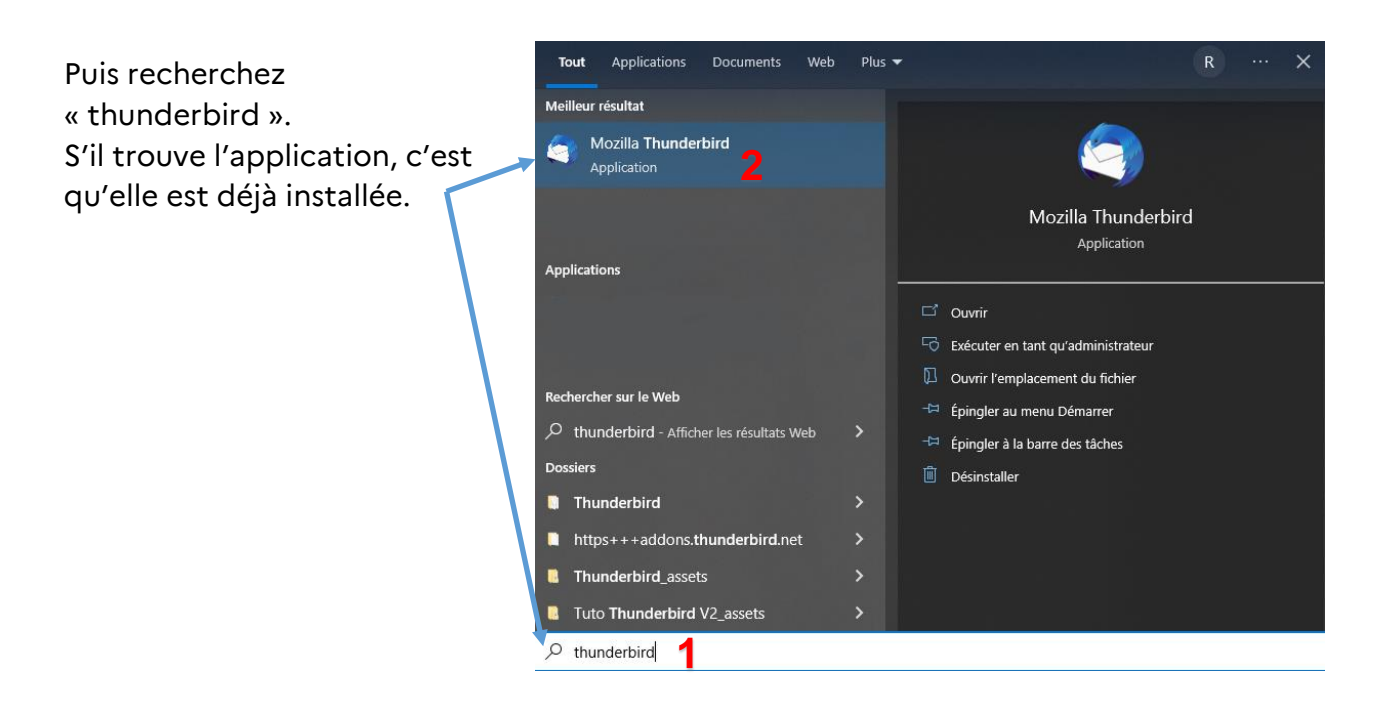

Sinon, vous pouvez télécharger Thunderbird à partir du site officiel <u>https://www.thunderbird.net/fr/</u> puis **l'installer en laissant les options par défaut**.

## 2- Paramétrage d'une boite

Pour pouvoir configurer une boite, vous devez disposer des informations suivantes : L'adresse mail (en @ac-rennes.fr), l'identifiant et le mot de passe.

La configuration est la même qu'il s'agisse d'une boite fonctionnelle ou personnelle.

| Si vous n'avez                                   | Si vous n'avez aucune boite configurée, Vous |                                       |                                                               | Si vous avez déjà une boite configurée, vous                                |  |  |
|--------------------------------------------------|----------------------------------------------|---------------------------------------|---------------------------------------------------------------|-----------------------------------------------------------------------------|--|--|
| arrivez sur l'assistant de configuration         |                                              |                                       | pouvez en rajouter une en allant dans le menu de              |                                                                             |  |  |
|                                                  |                                              |                                       | configuration                                                 | $\equiv$ (en haut à doite) puis                                             |  |  |
|                                                  |                                              |                                       | paramètres de                                                 | s comptes et enfin allez dans                                               |  |  |
|                                                  |                                              |                                       |                                                               | « Gestion des comptes »                                                     |  |  |
| Paramètres du serveur                            |                                              |                                       | 🕞 ecole.xxxxxx@ac-rennes.fr 🛛 😡                               | ) Paramètres des comptes Co. 🗙                                              |  |  |
| SERVEUR ENTRANT                                  |                                              |                                       |                                                               |                                                                             |  |  |
| Protocole :                                      | IMAP ~                                       |                                       | V 🗟 ecole.xxxxxxx@ac-rennes.fr                                | Paramètres du compte - ecole.xxxxxxx@ac-rennes.fr                           |  |  |
| Nom d'hôte :                                     | mail.ac-rennes.fr                            |                                       | Paramètres serveur<br>Copies et dossiers                      | Nom du <u>c</u> ompte : ecole.xxxxxx@ac-rennes.fr                           |  |  |
| Port :                                           | 993 🔨                                        |                                       | Rédaction et adressage                                        |                                                                             |  |  |
| Sécurité de la connexion :                       | SSL/TLS V                                    | Vous r<br>Documentation d'installatio | Parametres des indesirables<br>Synchronisation et espace disq | Identité par défaut                                                         |  |  |
| Méthode                                          |                                              |                                       | Chiffrement de bout en bout                                   | identifient auprès de vos correspondants.                                   |  |  |
| d'authentification :                             | Mot de passe normal V                        |                                       | ✓ 	□ Dossiers locaux                                          | Nom : ecole test                                                            |  |  |
| Nom d'utilisateur :                              | identifiant                                  |                                       | Paramètres des indésirables<br>Espace disque                  | Adresse électronique : ecole.xxxxxxxxx@ac-rennes.fr                         |  |  |
| SERVEUR SORTANT                                  |                                              |                                       | Serveur sortant (SMTP)                                        | Adresse pour la réponse : Les destinataires enverront leur réponse à cett   |  |  |
| Nom d'hôte :                                     | smtps.ac-rennes.fr                           |                                       |                                                               | Organisation :                                                              |  |  |
| Port :                                           | 465 🔨                                        |                                       |                                                               | Texte de signature : Utiliser HTML (par ex., <b>bold</b> )                  |  |  |
| Sécurité de la connexion :                       | SSL/TLS ×                                    |                                       |                                                               |                                                                             |  |  |
| Méthode<br>d'authentification :                  | Mot de passe normal $\qquad \qquad \lor$     |                                       |                                                               |                                                                             |  |  |
| Nom d'utilisateur :                              | identifiant                                  |                                       |                                                               | Apposer la signature à partir d'un fichier (texte, <u>H</u> TML ou image) : |  |  |
|                                                  | Configuration avancée                        |                                       |                                                               |                                                                             |  |  |
| Retester                                         | Annuler                                      |                                       |                                                               | Joindre ma carte de <u>v</u> isite aux messages                             |  |  |
| Thunderbird essavera de détecter                 |                                              |                                       |                                                               | Répondre avec cette identité lorsque les en-têtes de distribution corresp   |  |  |
| vides.                                           | utomatiquement les champs qui sont laisses   |                                       |                                                               | Serveur <u>s</u> ortant (SMTP) : identifiant - smtps.ac-rennes.fr (Défaut)  |  |  |
| Vos informations d'identification<br>ordinateur. | ne sont conservées que localement, sur votre |                                       |                                                               |                                                                             |  |  |
|                                                  |                                              |                                       |                                                               |                                                                             |  |  |
|                                                  |                                              |                                       | Continue das securators das                                   |                                                                             |  |  |
|                                                  |                                              |                                       | Gestion des comptes                                           |                                                                             |  |  |
|                                                  |                                              |                                       | 段3 Paramètres de Thunderbird                                  |                                                                             |  |  |
|                                                  |                                              |                                       | 뛄 Modules complémentaires et thème                            | 2                                                                           |  |  |

## Pour toutes les boites académiques, vous devez mettre les paramètres suivants :

| Nom du compte :        | Mettez ici un nom explicite pour votre boite de messagerie        |                      |                     |  |  |
|------------------------|-------------------------------------------------------------------|----------------------|---------------------|--|--|
| Adresse électronique : | L'adresse électronique que vous désirez ajouter                   |                      |                     |  |  |
| Mot de passe :         | Votre mot de passe – Vous pouvez décider de l'enregistrer ou pas. |                      |                     |  |  |
| Serveur e              | ntrant                                                            | Serveur Sortant      |                     |  |  |
| Protocole :            | IMAP                                                              |                      |                     |  |  |
| Nom d'hôte :           | mail.ac-rennes.fr                                                 | Nom d'hôte :         | smtps.ac-rennes.fr  |  |  |
| Port :                 | 993                                                               | Port :               | 465                 |  |  |
| Sécurité de la         | SSL/TLS                                                           | Sécurité de la       | SSL/TLS             |  |  |
| connexion :            |                                                                   | connexion :          |                     |  |  |
| Méthode                | Mot de passe normal                                               | Méthode              | Mot de passe normal |  |  |
| d'authentification :   |                                                                   | d'authentification : |                     |  |  |
| Nom d'utilisateur :    | Votre identifiant                                                 | Nom d'utilisateur :  | Votre identifiant   |  |  |

Vous pouvez ainsi configurer plusieurs boites académiques, qu'elles soient personnelles ou fonctionnelles.

-- A la fin de la configuration, vous devez redémarrer Thunderbird. ---

## **<u>4-Vérification</u>**

Vous pouvez tester directement l'envoi et la réception des messages en vous envoyant à vous-même un message.

Une fois Thunderbird configuré, les messages de votre boite vont se synchroniser. Cela peut mettre du temps en fonction du nombre de messages.

> Pour tout problème, veuillez contacter l'assistance académique AMIGO à partir de votre portail Toutatice. Groupe de famille : Communication, partage et collaboration Famille de service : Messagerie et liste de diffusion Service : Client de messagerie Sous-catégorie de service : Aide à l'usage, conseil et paramétrage